**Manage Contact Officials Screen** – When user selects Manage Contact Officials from the menu, the Employer BA Number associated with their account will be used to retrieve all Contact Officials listed under that BA Number.

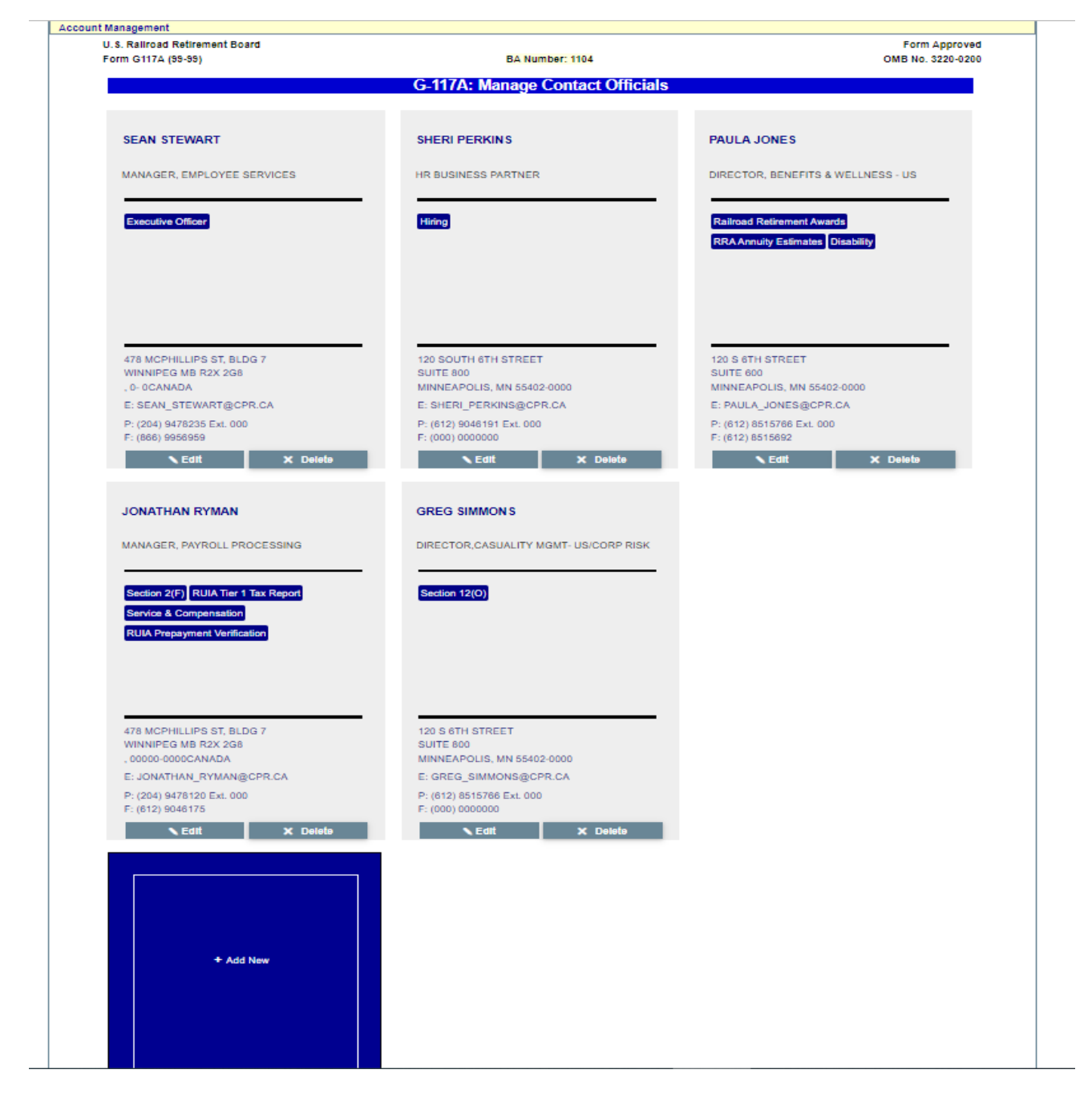

**New Contact Official Screen** – A blank editor page will be opened if the user clicks on the Add New panel in the Manage Contact Officials Page.

| Form Approv<br>OMB No. 3220-02 |
|--------------------------------|
|                                |
|                                |
|                                |
|                                |
|                                |
|                                |
|                                |
|                                |
|                                |
|                                |
|                                |
|                                |
|                                |
|                                |
|                                |
|                                |
|                                |
|                                |
|                                |
| ~                              |
| -                              |
|                                |
|                                |
|                                |
|                                |
| 7ID+4 Codo                     |
| 211 14 0000                    |
|                                |
|                                |
|                                |
|                                |

| Edit Contact Official Screen - If the user clicks the Edit button on a existing Contact Official, the |
|----------------------------------------------------------------------------------------------------|
| editor page will open prefilled with the existing information for that Contact Official.              |

| J.S. Railroad Retirement Board<br>Form G117A (99-99) |                          | BA Number: 1005              | Form Approve<br>OMB No. 3220-020 |
|------------------------------------------------------|--------------------------|------------------------------|----------------------------------|
|                                                      | Edit C                   | Contact Official             |                                  |
| First Name                                           |                          |                              |                                  |
| Jeff                                                 |                          |                              |                                  |
| Last Namo                                            |                          |                              |                                  |
| Robertson                                            |                          |                              |                                  |
|                                                      |                          |                              |                                  |
| Title                                                |                          |                              |                                  |
| manager                                              |                          |                              |                                  |
|                                                      |                          |                              |                                  |
| Areas of Responsibil                                 | ity (Select all that app | oly) 🚯                       |                                  |
|                                                      |                          |                              |                                  |
| Executive Officer                                    | Hiring                   | RUIA Prepayment Verification |                                  |
| Railroad Retirement Awards                           | Service & Compensation   |                              |                                  |
| Section 2(E)                                         | RPA Annuity Estimates    | Sup Appuity Report           |                                  |
| DECLION 2(1)                                         | Section 12(0)            | - Sup Annuky Report          |                                  |
|                                                      |                          |                              |                                  |
|                                                      |                          |                              |                                  |
| Email                                                |                          |                              |                                  |
| Jen@Jen.com                                          |                          |                              |                                  |
| Country                                              |                          |                              |                                  |
| Canada                                               |                          |                              | ~                                |
| Address                                              |                          |                              |                                  |
| Address                                              |                          |                              |                                  |
|                                                      |                          |                              |                                  |
| City, State/Province, and Postal Coo                 | le                       |                              |                                  |
|                                                      |                          |                              |                                  |
| Phone Number                                         | Extension                | Fax Number                   |                                  |
| (434)343-4343                                        | 3223                     | (434)343-4343                |                                  |
|                                                      |                          |                              |                                  |
|                                                      | H-1-t-                   | V.C. I.O.                    |                                  |
| ×                                                    | opuate                   | X Cancel Chai                | iges                             |

<u>Special Note</u> – US and Foreign addresses will generate different entry formats for City, State, ZIP and City, State/Province, and Postal Code. The two above examples for Add Contact Official and Edit Contact Official demonstrate the different field layouts.

Admin Employer Selection Screen – This screen allows RRB administrators to select any railroad/labor employer, and view their Manage Contact Officials Screen. This feature will be used for testing and troubleshooting purposes.

| Home         | Search                                   | Site Map                 | Contact Us       | Employee Online Services                                                          |                                                                                              |                                   |                                    |        |
|--------------|------------------------------------------|--------------------------|------------------|-----------------------------------------------------------------------------------|----------------------------------------------------------------------------------------------|-----------------------------------|------------------------------------|--------|
| ER.          | RRB                                      | Employer Reporting Syste | m                |                                                                                   |                                                                                              |                                   |                                    | Logout |
| New Items    | Pending Items                            | Completed Items          | Forms            | Account Management                                                                | Reports                                                                                      | Administrator                     |                                    |        |
| U.S.<br>Form | Railroad Retirement B<br>n G117A (99-99) | oard                     |                  | BA Number: 999                                                                    | 9                                                                                            |                                   | Form Approved<br>OMB No. 3220-0200 |        |
|              |                                          |                          | G-11             | 7A: Manage Conta                                                                  | ct Officials                                                                                 |                                   |                                    |        |
|              |                                          |                          |                  |                                                                                   |                                                                                              |                                   |                                    |        |
|              |                                          |                          |                  |                                                                                   |                                                                                              |                                   |                                    |        |
|              |                                          |                          |                  | Select an Employ                                                                  | er                                                                                           |                                   |                                    |        |
|              |                                          |                          |                  | ociect an Employ                                                                  | U                                                                                            |                                   |                                    |        |
|              |                                          |                          |                  | BA Number:                                                                        |                                                                                              |                                   |                                    |        |
|              |                                          | Employ                   | er: 1107 MAII    | NE CENTRAL RR CO.                                                                 |                                                                                              | ~                                 |                                    |        |
|              |                                          |                          |                  | Select Employer                                                                   |                                                                                              |                                   |                                    |        |
|              |                                          |                          |                  |                                                                                   |                                                                                              |                                   |                                    |        |
|              |                                          | Privacy Policy Policie   | es Links Freedom | of Information Act No FEAR                                                        | Act Data Frequen                                                                             | tly Asked Questions Abo           | <u>ut Us</u>                       |        |
|              |                                          |                          |                  |                                                                                   |                                                                                              |                                   | =                                  |        |
|              |                                          | RECOVERY                 | USA.gov          | U.S. Railroad Retirement Board<br>844 North Rush Street<br>Chicago IL, 60611-1275 | Toll Free: (877) 772-<br>TTY: (312) 751-470'<br>Directory: (312) 751-<br>Locate an RRB offic | 5772<br>4300<br><u>e near you</u> |                                    |        |
|              |                                          | RECOVERING               |                  | Version: 3.4.2                                                                    | 122                                                                                          | * <u>U.S.</u> A.*                 |                                    |        |